### Introduction to LHCb software and DaVinci (Run 1+2) LHCb Starterkit 2022

Miguel Fernández Gómez – November 30, 2022

#### Introduction

- My name is Miguel Fernández, I am a 2nd year PhD student from Santiago de Compostela.
- introduction to creating ntuples for your analyses.
- I've had to create the ntuples for the above analyses from scratch...
- But that's as far as my experience goes
- I am no expert, so we'll try to learn together
- No question is too stupid, we are here to learn!

• During my first year, I've worked on  $K_{S(L)}^0 \to 4\mu$  (LHCb-PAPER-2022-035) and I'm also working on  $\eta^{(')} \to \mu^+\mu^-$  and  $\eta^{(')} \to \mu^+\mu^-\pi^+\pi^-$  decays (in development).

• This lesson will explore some basic LHCb software terms and will (likely) be your first

#### Materials

- <u>lessons/first-analysis-steps/README.html</u>):
  - An introduction to LHCb Software
  - Running a minimal DaVinci job locally
  - Fun with LoKi functors
  - TupleTools and branches
  - How do I use DecayTreeFitter?
- It's a lot!
- repository, with the lessons and all the code:

https://gitlab.cern.ch/femiguel/davinci-lessons

- material
- Let's start!

• We will be following these lessons from the "First Analysis Steps" section of the Starterkit page (https://lhcb.github.io/starterkit-

• I've also reused and repurposed some of the content there, as well as slightly expanded on it. This is where you can find my

• The lessons there and the code, as well as this presentation, go well beyond today's lesson and are intended as supplementary

#### LHCb Software

- Running a particle physics detector involves a lot of challenges
- Focus today: software-based challenges
- Gaudi framework was designed by LHCb to address many of them
- It allows to analyze events one by one, instead of holding all of them in memory at once → EventLoop
- It organizes the event information so that it is easily accessible → Transient Event Store
- We can also apply algorithms and tools to perform certain tasks, apply filters, perform calculations, and more → Option files

#### **Running LHCb software**

- One of the main projects based on Gaudi used by LHCb is DaVinci, which is used for ntuple-making, for instance (our goal today).
- On a practical matter, DaVinci is essentially a collection of tools and algorithms inside of an environment
- To start an environment in LHCb software, we use the key term lb-run
- We will be using version v46r4 of DaVinci
- To initialise this, we simply type:

NOTE: This symbol is not to be typed. It is just to indicate that we are running this command on our terminal

NOTE: This symbol is not \_\$ lb-run DaVinci/v46r4 gaudirun.py

### **Running DaVinci**

- gaudirun.py is a script that sets up Gaudi's EventLoop
- So far, nothing else has been done, as we haven't specified any algorithms to run.
- options1.py with some algorithms to run. To execute it, we simply type on our terminal:

\$ lb-run DaVinci/v46r4 gaudirun.py options1.py

- We will be doing this in a few minutes
- To avoid typing such a long command every time, we can also set ourselves in the DaVinci environment by typing:

To run options1.py now, we simply type:

• This is done through python modules called option files. Assume we create an options file named

\$ lb-run DaVinci/v46r4 \$SHELL

\$ gaudirun.py options1.py

#### Which DaVinci version should we run?

- The formal answer is to use the last version available. In our case, this is v46r4.
- Versions above v50 are Run 3-oriented, while versions below v50 are Run 1&2-oriented
- My personal preference is to use the DaVinci version used for the stripping
- We can access this, for instance, by scrolling down through the Python file we downloaded from the bookkeeping, and reading the commented parts right before the LFN paths.
- Nonetheless, it is crucial to be consistent with the DaVinci version throughout the analysis.

#### Can we get to it already?

- Here we are! We are now set to for running our first DaVinci job
- the previous lesson
- D2hhPromptDst2D2KKLine
- We now create a new file named ntuple\_options.py and write the following:

**from** Configurables **import** DecayTreeTuple

```
## Specify the stream and stripping line
stream = "AllStreams"
line = "D2hhPromptDst2D2KKLine"
```

```
## We create the DecayTreeTuple object, and indicate the Input
## (i.e., the TES location where the desired candidates may be)
## as well as the decay descriptor
dtt = DecayTreeTuple("TupleDstToD0pi_D0ToKK")
dtt.Inputs = ["/Event/{0}/Phys/{1}/Particles".format(stream, line)]
dtt.Decay = "[D*(2010)+ -> (D0 -> K- K+) pi+]CC"
```

We will be studying the decay  $D^{\star +} \to D^0 (\to K^+ K^-) \pi^+$ , using the Monte Carlo DST file we downloaded in

We want to create a ROOT file where we store the events inside this DST that pass our stripping line,

A stripping line is a collection of filters and selections that allow us to narrow down our decay search

#### **Configuring DaVinci**

• Before we run the code, we need to specify some DaVinci attributes like the year of release, MC tags, etc. We include:

**from** Configurables **import** DaVinci

DaVinci().UserAlgorithms += [dtt] DaVinci().InputType DaVinci().TupleFile DaVinci().PrintFreq DaVinci().DataType DaVinci().Simulation DaVinci().Lumi DaVinci().EvtMax DaVinci().CondDBtag DaVinci().DDDBtag

- - = "DST"
  - = "DVntuple.root"
  - = 1000
  - = "2016"
  - = True
  - = **not** DaVinci().Simulation
  - = -1
  - "sim-20170721-2-vc-md100"
  - = "dddb-20170721-3"

### **Configuring DaVinci (2)**

- UserAlgorithms indicates the algorithm to be run over the events.
- InputType should be 'DST' for DST files (and 'MDST' for microDST).
- TupleFile is the name of the output ROOT file, where the TTree will be stored.
- PrintFreq is the frequency of events with which DaVinci will print the status.
- **DataType** is the year of data-taking this corresponds to.
- Simulation is either True when dealing with Monte Carlo files, or False when using LHCb-taken data.
- Lumi is set to True if we want to store information on the integrated luminosity.
- EvtMax is the number of events to run over, where -1 indicates to run over all events.
- CondDBtag and DDDBtag are the exact detector conditions that the Monte Carlo was generated with. It contains, for instance, information on the magnet polarity.

#### **Running the code**

- Finally, we just need to indicate DaVinci what's the data we're running
- directory as ntuple\_options.py, we simply type:

from GaudiConf import IOHelper

```
IOHelper().inputFiles([
```

```
], clear=True)
```

We can now run the file:

• We give it the path to the DST file we downloaded. Assuming it's on the same

"./00070793\_00000001\_7.AllStreams.dst"

\$ lb-run DaVinci/v46r4 gaudirun.py ntuple options.py

#### Quick note on how to obtain database tags

- explained in the Starterkit lessons
- We get the Production ID from the bookkeeping location. In the case of /lhcb/MC/2016/ALLSTREAMS.DST/ 00070793/0000/00070793 00000002 7.AllStreams.dst, the production ID is 00070793.
- We go to the transformation monitor and insert this number in the field ProductionID(s)
- Right click -> Show request -> Right click -> View
- Inside "Step 1" we get both tags

There are several ways to do this. Here is a bit of a tedious version that is

#### An alternate way to obtain the tags

- We can also read the tags directly from the downloaded DST file.
- However, there is even a way to access them without downloading the DST files.
- In the terminal, outside of the DaVinci environment, simply type:

- where <eventtype> is the number we used yesterday to find our DST inside the bookkeeping (more on what it means in today's session). In the case of our decay, it is 27163002
- \$ lb-dirac dirac-bookkeeping-decays-path <eventtype>

#### Getting more out of our DST

- We have now run our first DaVinci job and created a very basic ROOT output file.
- The question is now how can we get more information out of it, fully exploring DaVinci's potential.
- We currently only have information on the mother particle.
- For any other particle we want information on, we add a ^ symbol in the Decay parameter:

We can also customize the names of the branches through the addBranches function.

from DecayTreeTuple.Configuration import addBranches

- dtt.addBranches({"Dstar" : "[D\*(2010)+ -> (D0 -> K- K+) pi+]CC", "[D\*(2010)+ -> ^(D0 -> K- K+) pi+]CC", "D0" "Kminus": "[D\*(2010)+ -> (D0 -> ^K- K+) pi+]CC", "Kplus" : "[D\*(2010)+ -> (D0 -> K- ^K+) pi+]CC", "pisoft": "[D\*(2010)+ -> (D0 -> K- K+) ^pi+]CC"})

dtt.Decay = "[D\*(2010)+ -> ^(D0 -> ^K- ^K+) ^pi+]CC"

## Let's take a break!

#### What if we want to add even more info?

- The key from now on is how can we make our data files more complete.
- TupleTools provide us with ways to add more information to our ntuples
- They are a collection of algorithms that select specific pieces of information
- Examples:
  - TupleToolKinematic fills the kinematic information of the decay
  - TupleToolPid stores DLL and PID information of the particle

#### Adding TupleTools

- Simplest way: dtt.ToolList = ["TupleToolEventInfo", "TupleToolANNPID", "TupleToolGeometry", "TupleToolKinematic"]
- To add more configuration:
- = dtt.addTupleTool("TupleToolTrackInfo") track\_tool track\_tool.Verbose = True
- Alternative way: dtt.addTupleTool("TupleToolPrimaries")
- Note: TupleToolProperTime needs the mother particle to come from the PV
- We can ensure that happens using a Configurable named CheckPV, or through the use of a LoKi\_\_VoidFilter object.

#### • There are different ways of adding TupleTools into our DecayTreeTuple object

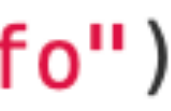

#### How to require PV

- **from** Configurables **import** CheckPV Easy way out:
- A more sophisticated approach:

- Either object created needs to then be added to the UserAlgorithms before the dtt object.
- **DecayTreeTuple algorithms, we can use a** GaudiSequencer.

from Configurables import LoKi\_\_VoidFilter, GaudiSequencer

```
gs = GaudiSequencer("myseq")
gs.Members += [pv, dtt]
```

DaVinci().UserAlgorithms += [gs]

```
DaVinci().UserAlgorithms += [CheckPV(), dtt]
```

from Configurables import LoKi\_\_VoidFilter

pv = LoKi\_\_VoidFilter("hasPV",Code="CONTAINS('Rec/Vertex/Primary')>0") DaVinci().UserAlgorithms += [pv, dtt]

#### To make sure only the events that come from the PV will then be applied the

pv = LoKi\_\_\_VoidFilter("hasPV",Code="CONTAINS('Rec/Vertex/Primary')>0")

#### **LoKi functors**

- LoKi functors are to DSTs what branches are to ROOT files
- They help us interact with the DST and apply cuts before creating ROOT files
- They are used, for instance, when writing stripping lines
- We can implement them easily into our DaVinci scripts to create new variables

```
mainTools = dtt.D0.addTupleTool("LoKi::Hybrid::TupleTool/MyCustomVars")
mainTools.Variables = {
        "MinDght_P": "PFUNA(AMINCHILD(P))",
        "MaxDght_P": "PFUNA(AMAXCHILD(P))",
```

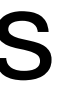

#### Monte Carlo Decay Tree Tuples

- instance, to compute efficiencies.
- the reconstruction.
- not go through reconstruction, and instead were randomly generated by Pythia8, for instance).

**from** Configurables import MCDecayTreeTuple **from** DecayTreeTuple.Configuration **import** addBranches

mctuple

DaVinci().UserAlgorithms += [mctuple]

We've now seen the basics of how to access and treat the data that passes our stripping.

But in Monte Carlo, it's often useful to also know how many events we have in total, for

For this, we need to go back to the very basics, even before implementing the detector and

We use MC DecayTreeTuples, where we are accessing truth-level variables (variables that did

```
= MCDecayTreeTuple("MCDecayTreeTuple")
mctuple.Decay = "[D*(2010)+ => (D0 ==> K- K+) pi+]CC"
## Add here further configuration (branch names, TupleTools, etc.)
```

# A good place to either stop or take another break!

#### Catalogs

- locally, as we can always access them directly through the grid
- To do this, we can use catalogs
- Let's create a new directory called catalogs, where we move our instance, testcatalog.pv
- use for testing
- We now run the following command:

• When working with DaVinci, in general, there is no need to download any DST files

\*ALLSTREAMS.DST.py file, and create a copy of it with a different name. For

• Opening testcatalog.py, let's remove all LFNs except for a couple, that we will

\$ lb-dirac dirac-bookkeeping-genXMLCatalog --Options=testcatalog.py --Catalog=myCatalog.xml

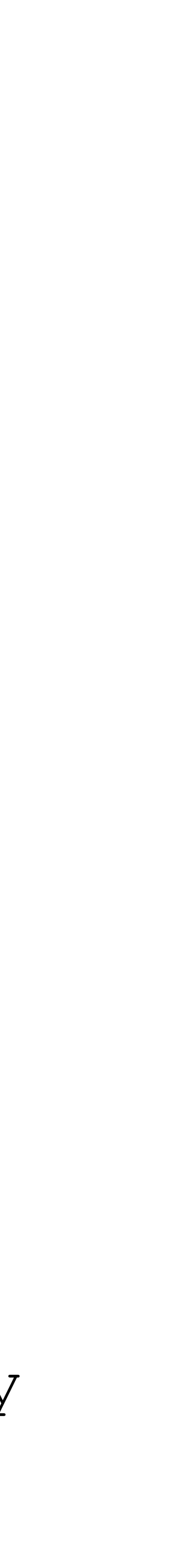

#### **Accessing catalogs from DaVinci**

call to our DST file by the following:

from Gaudi.Configuration import FileCatalog

Going back to our options file now, we can substitute the IOHelper lines that

FileCatalog().Catalogs = ["xmlcatalog file:/catalogs/mycatalog.xml"]